# **INSTRUCTION MANUA**

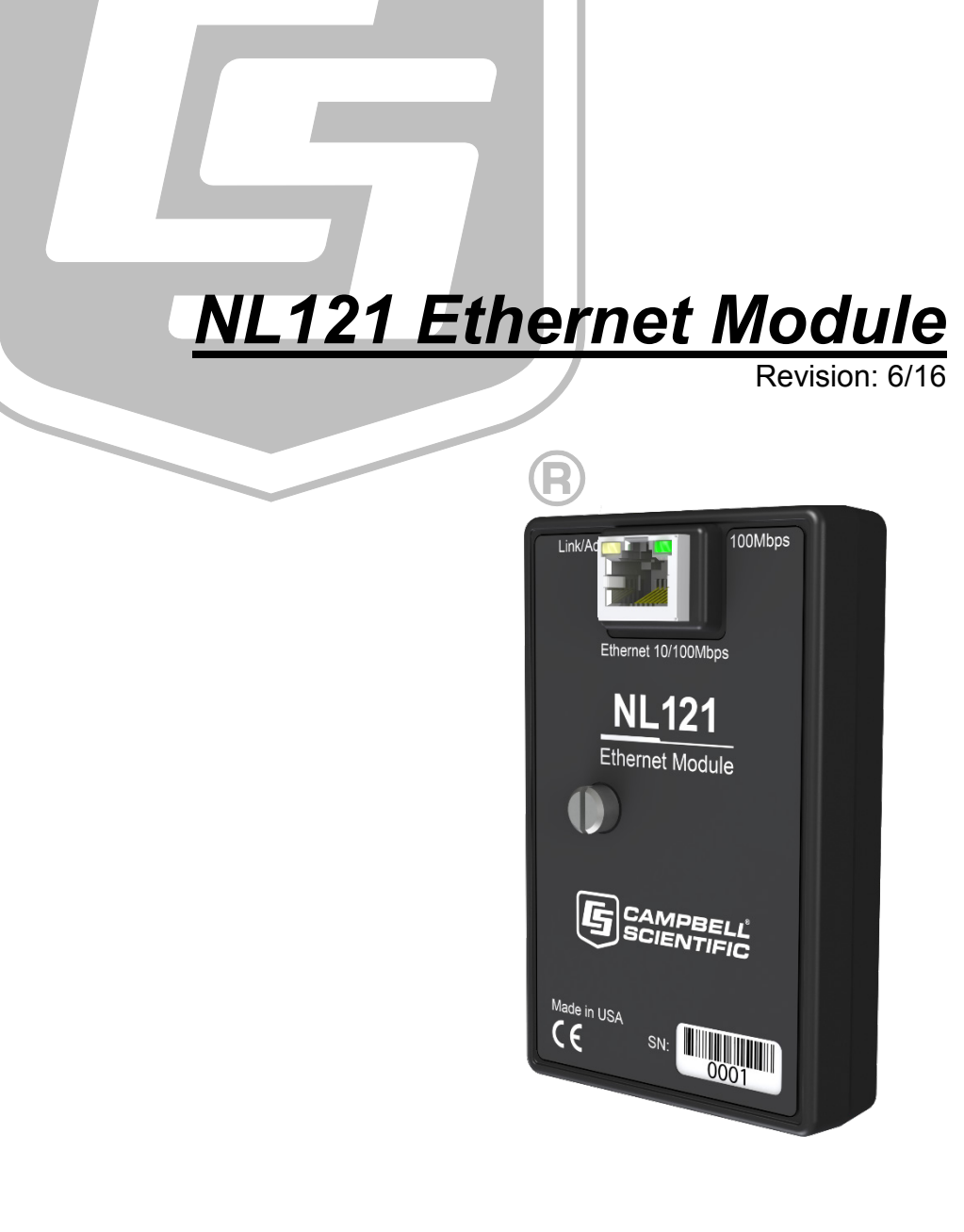

Copyright © 2006-2016 Campbell Scientific, Inc.

This equipment is guaranteed against defects in materials and workmanship. We will repair or replace products which prove to be defective during the guarantee period as detailed on your invoice, provided they are returned to us prepaid. The guarantee will not apply to:

- Equipment which has been modified or altered in any way without the written permission of Campbell Scientific
- Batteries
- Any product which has been subjected to misuse, neglect, acts of God or damage in transit.

Campbell Scientific will return guaranteed equipment by surface carrier prepaid. Campbell Scientific will not reimburse the claimant for costs incurred in removing and/or reinstalling equipment. This guarantee and the Company's obligation thereunder is in lieu of all other guarantees, expressed or implied, including those of suitability and fitness for a particular purpose. Campbell Scientific is not liable for consequential damage.

Please inform us before returning equipment and obtain a Repair Reference Number whether the repair is under guarantee or not. Please state the faults as clearly as possible, and if the product is out of the guarantee period it should be accompanied by a purchase order. Quotations for repairs can be given on request. It is the policy of Campbell Scientific to protect the health of its employees and provide a safe working environment, in support of this policy a "Declaration of Hazardous Material and Decontamination" form will be issued for completion.

When returning equipment, the Repair Reference Number must be clearly marked on the outside of the package. Complete the "Declaration of Hazardous Material and Decontamination" form and ensure a completed copy is returned with your goods. Please note your Repair may not be processed if you do not include a copy of this form and Campbell Scientific Ltd reserves the right to return goods at the customers' expense.

Note that goods sent air freight are subject to Customs clearance fees which Campbell Scientific will charge to customers. In many cases, these charges are greater than the cost of the repair.

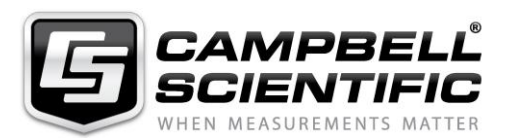

Campbell Scientific Ltd, 80 Hathern Road, Shepshed, Loughborough, LE12 9GX, UK Tel: +44 (0) 1509 601141 Fax: +44 (0) 1509 601091

Email: support@campbellsci.co.uk www.campbellsci.co.uk

# About this manual

Please note that this manual was originally produced by Campbell Scientific Inc. primarily for the North American market. Some spellings, weights and measures may reflect this origin.

Some useful conversion factors:

| Area: $1 \text{ in}^2$    | (square inch) = $645 \text{ mm}^2$                            | Mass:     | 1 oz. (ounce) = $28.35$ g<br>1 lb (pound weight) = $0.454$ kg                    |
|---------------------------|---------------------------------------------------------------|-----------|----------------------------------------------------------------------------------|
| Length: 1 i<br>1 t<br>1 t | n. (inch) = 25.4 mm<br>ft (foot) = 304.8 mm<br>yard = 0.914 m | Pressure: | $1 \text{ psi} (\text{lb/in}^2) = 68.95 \text{ mb}$                              |
| 11                        | mile = 1.609 km                                               | Volume:   | 1 UK pint = 568.3 ml<br>1 UK gallon = 4.546 litres<br>1 US gallon = 3.785 litres |

In addition, while most of the information in the manual is correct for all countries, certain information is specific to the North American market and so may not be applicable to European users.

Differences include the U.S standard external power supply details where some information (for example the AC transformer input voltage) will not be applicable for British/European use. *Please note, however, that when a power supply adapter is ordered it will be suitable for use in your country.* 

Reference to some radio transmitters, digital cell phones and aerials may also not be applicable according to your locality.

Some brackets, shields and enclosure options, including wiring, are not sold as standard items in the European market; in some cases alternatives are offered. Details of the alternatives will be covered in separate manuals.

Part numbers prefixed with a "#" symbol are special order parts for use with non-EU variants or for special installations. Please quote the full part number with the # when ordering.

# **Recycling information**

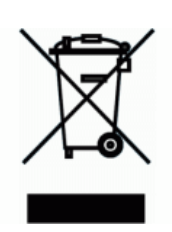

At the end of this product's life it should not be put in commercial or domestic refuse but sent for recycling. Any batteries contained within the product or used during the products life should be removed from the product and also be sent to an appropriate recycling facility.

Campbell Scientific Ltd can advise on the recycling of the equipment and in some cases arrange collection and the correct disposal of it, although charges may apply for some items or territories.

For further advice or support, please contact Campbell Scientific Ltd, or your local agent.

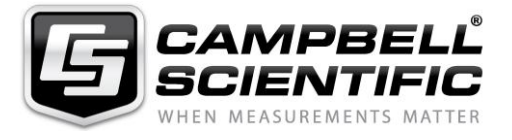

Campbell Scientific Ltd, 80 Hathern Road, Shepshed, Loughborough, LE12 9GX, UK Tel: +44 (0) 1509 601141 Fax: +44 (0) 1509 601091 *Email: support@campbellsci.co.uk* www.campbellsci.co.uk

# Precautions

DANGER — MANY HAZARDS ARE ASSOCIATED WITH INSTALLING, USING, MAINTAINING, AND WORKING ON OR AROUND **TRIPODS, TOWERS, AND ANY ATTACHMENTS TO TRIPODS AND TOWERS SUCH AS SENSORS, CROSSARMS, ENCLOSURES, ANTENNAS, ETC**. FAILURE TO PROPERLY AND COMPLETELY ASSEMBLE, INSTALL, OPERATE, USE, AND MAINTAIN TRIPODS, TOWERS, AND ATTACHMENTS, AND FAILURE TO HEED WARNINGS, INCREASES THE RISK OF DEATH, ACCIDENT, SERIOUS INJURY, PROPERTY DAMAGE, AND PRODUCT FAILURE. TAKE ALL REASONABLE PRECAUTIONS TO AVOID THESE HAZARDS. CHECK WITH YOUR ORGANIZATION'S SAFETY COORDINATOR (OR POLICY) FOR PROCEDURES AND REQUIRED PROTECTIVE EQUIPMENT PRIOR TO PERFORMING ANY WORK.

Use tripods, towers, and attachments to tripods and towers only for purposes for which they are designed. Do not exceed design limits. Be familiar and comply with all instructions provided in product manuals. Manuals are available at www.campbellsci.eu or by telephoning +44(0) 1509 828 888 (UK). You are responsible for conformance with governing codes and regulations, including safety regulations, and the integrity and location of structures or land to which towers, tripods, and any attachments are attached. Installation sites should be evaluated and approved by a qualified engineer. If questions or concerns arise regarding installation, use, or maintenance of tripods, towers, attachments, or electrical connections, consult with a licensed and qualified engineer or electrician.

## General

- Prior to performing site or installation work, obtain required approvals and permits. Comply with all governing structure-height regulations, such as those of the FAA in the USA.
- Use only qualified personnel for installation, use, and maintenance of tripods and towers, and any attachments to tripods and towers. The use of licensed and qualified contractors is highly recommended.
- Read all applicable instructions carefully and understand procedures thoroughly before beginning work.
- Wear a hardhat and eye protection, and take other appropriate safety precautions while working on or around tripods and towers.
- **Do not climb** tripods or towers at any time, and prohibit climbing by other persons. Take reasonable precautions to secure tripod and tower sites from trespassers.
- Use only manufacturer recommended parts, materials, and tools.

# Utility and Electrical

- You can be killed or sustain serious bodily injury if the tripod, tower, or attachments you are installing, constructing, using, or maintaining, or a tool, stake, or anchor, come in contact with overhead or underground utility lines.
- Maintain a distance of at least one-and-one-half times structure height, or 20 feet, or the distance required by applicable law, **whichever is greater**, between overhead utility lines and the structure (tripod, tower, attachments, or tools).
- Prior to performing site or installation work, inform all utility companies and have all underground utilities marked.
- Comply with all electrical codes. Electrical equipment and related grounding devices should be installed by a licensed and qualified electrician.

## **Elevated Work and Weather**

- Exercise extreme caution when performing elevated work.
- Use appropriate equipment and safety practices.
- During installation and maintenance, keep tower and tripod sites clear of un-trained or non-essential personnel. Take precautions to prevent elevated tools and objects from dropping.
- Do not perform any work in inclement weather, including wind, rain, snow, lightning, etc.

## Maintenance

- Periodically (at least yearly) check for wear and damage, including corrosion, stress cracks, frayed cables, loose cable clamps, cable tightness, etc. and take necessary corrective actions.
- Periodically (at least yearly) check electrical ground connections.

### WHILE EVERY ATTEMPT IS MADE TO EMBODY THE HIGHEST DEGREE OF SAFETY IN ALL CAMPBELL SCIENTIFIC PRODUCTS, THE CUSTOMER ASSUMES ALL RISK FROM ANY INJURY RESULTING FROM IMPROPER INSTALLATION, USE, OR MAINTENANCE OF TRIPODS, TOWERS, OR ATTACHMENTS TO TRIPODS AND TOWERS SUCH AS SENSORS, CROSSARMS, ENCLOSURES, ANTENNAS, ETC.

# **Table of Contents**

PDF viewers: These page numbers refer to the printed version of this document. Use the PDF reader bookmarks tab for links to specific sections.

| 1. | Introduction                                                                                                    | 1                                                        |
|----|----------------------------------------------------------------------------------------------------|----------------------------------------------------------|
| 2. | Precautions                                                                                                    | 1                                                        |
| 3. | Initial Inspection                                                                                                    | 2                                                        |
| 4. | QuickStart                                                                                                    | 2                                                        |
|    | <ul> <li>4.1 Physical Setup</li></ul>                                                                                                    | 2<br>2<br>4<br>7                                         |
| 5. | Specifications                                                                                                    | 7                                                        |
| 6. | TCP/IP Functionality                                                                                                    | 8                                                        |
|    | <ul> <li>6.1 Communicating over TCP/IP</li></ul>                                                                                                    | 9<br>                                                    |
|    | <ul> <li>6.3.1.1 Step 1 - Configure Datalogger</li> <li>6.3.1.2 Step 2 - Access File System</li> <li>6.3.2 FTP Client</li> <li>6.4 Telnet</li> <li>6.5 Ping</li> <li>6.6 Serial Server</li> <li>6.6.1 Serial Input</li> <li>6.6.2 Serial Output</li> </ul> | 13<br>13<br>13<br>14<br>14<br>14<br>14<br>14<br>14<br>14 |
|    | 6.7 TCP ModBus<br>6.8 DHCP<br>6.9 DNS                                                                                                    | 14<br>15<br>15                                           |

# Figures

| NL121 attached to a CR1000                 | 2                                                                                                    |
|--------------------------------------------|----------------------------------------------------------------------------------------------------|
| DevConfig setup                            | 3                                                                                                    |
| Setup screen (EZ View) Datalogger Type     | 4                                                                                                    |
| Setup screen (EZ View) Connection Type     | 5                                                                                                    |
| Setup screen (EZ View) IP Port Settings    | 6                                                                                                    |
| Setup screen (EZ View) Datalogger Settings | 7                                                                                                    |
| Datalogger home page                       | 11                                                                                                    |
| FTP root directory                         | 12                                                                                                    |
| FTP USR directory                          | 12                                                                                                    |
|                                            | NL121 attached to a CR1000<br>DevConfig setup<br>Setup screen (EZ View) Datalogger Type<br>Setup screen (EZ View) Connection Type<br>Setup screen (EZ View) IP Port Settings<br>Setup screen (EZ View) Datalogger Settings<br>Datalogger home page<br>FTP root directory<br>FTP USR directory |

# CRBasic Examples

| 6-1. | Data Callback over TCP/IP              | . 9 |
|------|----------------------------------------|-----|
| 6-2. | Datalogger-to-Datalogger Communication | 10  |
| 6-3. | FTPClient() Instruction                | 13  |

# 1. Introduction

Campbell Scientific's NL121 Ethernet Module enables Ethernet communications. It allows the datalogger to communicate over a local network or a dedicated Internet connection via Ethernet. This small, rugged communication device connects to the 40-pin peripheral port on a CR1000 or CR3000 datalogger.

This manual describes how to use *LoggerNet* to connect to your datalogger with an NL121 attached. You can also use other software packages such as *PC400*, *RTDAQ*, or *LoggerLink Mobile Apps for iOS and Android*.

Before using the NL121, please study:

- Section 2, Precautions (p. 1)
- Section 3, *Initial Inspection (p. 2)*
- Section 4, *QuickStart (p. 2)*

The Quickstart section explains how to quickly begin using an NL121 for straightforward Ethernet communications. Section 6, *TCP/IP Functionality (p. 8)*, describes in detail the IP functionality of the NL121.

# 2. Precautions

- READ AND UNDERSTAND the *Safety* section at the front of this manual.
- The NL121 requires CR1000 or CR3000 operating system version 28 or later.
- The first time an NL121 is attached to a datalogger, the datalogger's memory has to be reorganized to allow room in memory for the IP stack. To avoid the loss of data, collect your data before attaching the NL121 to a datalogger.
- The NL121 is rugged, but it should be handled as a precision scientific instrument.
- The NL121 has integrated surge protection. In order for the surge protection to work correctly, the NL121 must be well grounded. The NL121 is grounded through the datalogger's ground lug via the thumb screw used to attach the NL121 to the datalogger. That connection is only made if the thumb screw on the NL121 is tightened down to the datalogger.
- Shielded Ethernet cable should be used for cable length longer than 9 ft.
- Always power down the datalogger before installing or removing the NL121 to or from the datalogger.

# 3. Initial Inspection

Upon receipt of the NL121, inspect the packaging and contents for damage. File damage claims with the shipping company.

# 4. QuickStart

This section describes the basics of communicating via Ethernet with the NL121.

# 4.1 Physical Setup

| CAUTION | Always collect your data before attaching the NL121. |
|---------|------------------------------------------------------|
|---------|------------------------------------------------------|

**CAUTION** Always power down the datalogger before installing or removing the NL121 to or from the datalogger.

After powering down the datalogger, plug the NL121 into the datalogger peripheral port (see FIGURE 4-1). Attach Ethernet cable to the Ethernet port. Restore power to the datalogger.

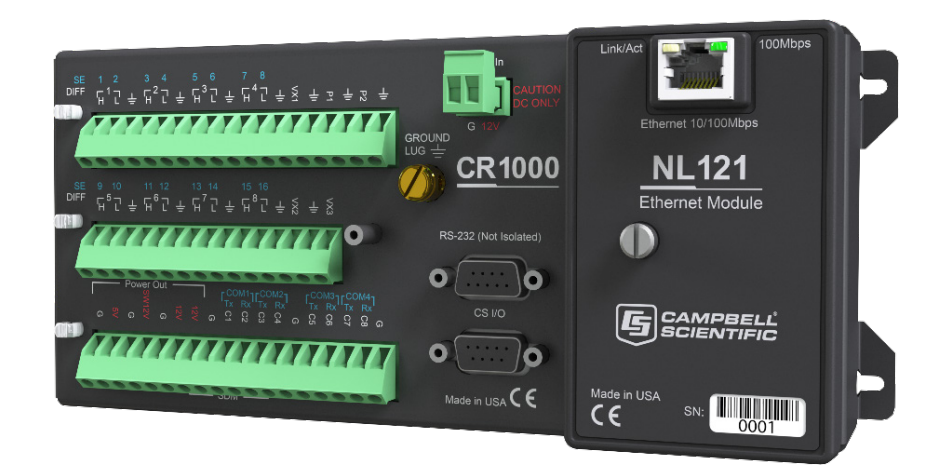

FIGURE 4-1. NL121 attached to a CR1000

# 4.2 Communicating via Ethernet

# 4.2.1 Step 1 – Configure Datalogger

- a. Connect serial cable from PC COM port to datalogger RS-232 port.
- b. Open Campbell Scientific's *Device Configuration Utility (DevConfig)*. Select the device type of the datalogger (CR1000 or CR3000), the appropriate **Communication Port**, and **Baud Rate**. **Connect** to the datalogger.

c. Under the **Ethernet** tab, input the **IP Address**, **Subnet Mask**, and **IP Gateway**. These values should be provided by your network administrator.

Alternatively, note the **Eth IP** address assigned to the datalogger via DHCP. (This information is displayed on the right side of the window.) Note, however, that this address is not static and may change.

NOTE

The *DevConfig* **Ethernet** tab displays other information about the Ethernet interface including the MAC address of the datalogger.

| 0                        | Device Configuration Utility 2.12 – 🗖 🔼                                                                           |
|--------------------------|----------------------------------------------------------------------------------------------------|
| File Backup Options Help |                                                                                                    |
| Device Type              | Deployment Logger Control Data Monitor File Control Send OS Settings Editor Terminal                              |
| Q Search 🛞               | Datalogger Com Ports Settings Ethernet CS I/O IP PPP Network Services Advanced                                    |
| Camera ^                 | Ethernet Bowers                                                                                                   |
| CC5MPX                   | eth MAC: 00d02c04                                                                                                 |
| CC640                    | IP Address: 0.0.0.0 eth IP: 192.168.26.82 eth mask: 255.255.0                                                     |
| 🗆 Cellular Modem         | Subnet Mask: 255.255.255.0 eth IPv6 local: ::2D0:2CFF:FE04:433                                                    |
| LS300                    | eth IPv6: 24:8080:502:2D0:2CFF:FE04:433<br>dns: 192.168.2.22                                                      |
| Raven XT                 | dns: 192.168.93.25                                                                                                |
| Datalogger               | DNS Server 1: 0.0.0 dns: 152.166.92.25<br>dns:                                                                    |
| CR 1000                  | IPv6 router: ::FA66:F2FF:FE7D:C3FF<br>DNS Server 2: 0.0.0.0                                                       |
| CR 10X-PB                |                                                                                                    |
| CR2 Series               |                                                                                                    |
| CR200 Series             |                                                                                                    |
| CR23X-PB                 |                                                                                                    |
| CR300 Series             |                                                                                                    |
| CR3000                   |                                                                                                    |
| CR510-PB                 |                                                                                                    |
| CR6                      |                                                                                                    |
| CR800 Series             | V                                                                                                    |
|                          |                                                                                                    |
| Communication Port       | Ethernet IP Address                                                                                               |
| Use IP Connection        | Specifies the IP address for the internet interface connected via the peripheral port to devices such as the      |
| PakBus Encryption Key    | NL115 and NL120. If this value is specified as "0.0.0.0" (the default), the datalogger will use DHCP to configure |
| i albas ener ypaorine y  | Mask settings. This setting is the equivalent to the IPAddressEth status table variable.                          |
| Baud Rate                |                                                                                                    |
| 115200 V                 |                                                                                                    |
| Disconnect               | Apply Cancel Factory Defaults Read File Summary                                                                   |

FIGURE 4-2. DevConfig setup

- d. Press the Apply button to save the changes and then close DevConfig.
- NOTEA temporary IP address may be obtained from a DHCP server. For<br/>more information, see Section 6.8, DHCP (p. 15).NOTEThe NL121 must be connected to the datalogger before<br/>configuring the datalogger with DevConfig. If it is not connected,<br/>the TCP/IP settings will not be displayed.

# 4.2.2 Step 2 – LoggerNet Setup

The next step is to run *LoggerNet* and configure it to connect to the datalogger via the Ethernet port.

a. In the *EZ View* of the *LoggerNet Setup* screen, press **Add**. Press **Next** to advance to the **Datalogger Type and Name** screen. Select your datalogger type and press **Next**.

| Progress             | Datalogger Type and Name                    |
|----------------------|---------------------------------------------|
| Introduction         | Select the datalogger type and enter a      |
| Communication Setup  | name for your datalogger.                   |
| Datalogger Settings  | 21X Datalogger Name                         |
| Setup Summary        | CR1000                                      |
| Communication Test   | CR10                                        |
| Datalogger Clock     | Click Next to continue.                     |
| Send Program         | CR1000                                      |
| Data Files           | Processor and and a second                  |
| Scheduled Collection |                                             |
| Wizard Complete      |                                             |
|                      | Previous Next Finish Cancel Datalogger Help |

FIGURE 4-3. Setup screen (EZ View) Datalogger Type

b. Select **IP Port** and press **Next**.

| EZSetup Wizard - CR1000 ( CR1000 ) |                                  |                                                                                                    |
|------------------------------------|----------------------------------|----------------------------------------------------------------------------------------------------|
| Progress                           | Connection Type                  |                                                                                                    |
| Introduction                       | Select the mode of comm          | nunication that will be used for this datalogger.                                                                             |
| Communication Setup                |                                  | 1                                                                                                    |
| Datalogger Settings                | Direct Connect<br>Phone Modem    | An IP Port connection consists of a<br>networked computer and a configuration<br>that survey to TCD //D computing stations at |
| Setup Summary                      | RF95/RF3XX<br>RF4XX (Non-PakBus) | the datalogger. See Connection Help for                                                                                       |
| Communication Test                 | MD9                              | detailed connection mornation.                                                                                                |
| Datalogger Clock                   |                                  |                                                                                                    |
| Send Program                       |                                  |                                                                                                    |
| Data Files                         |                                  |                                                                                                    |
| Scheduled Collection               |                                  |                                                                                                    |
| Wizard Complete                    |                                  |                                                                                                    |
|                                    | Previous Next 🕨                  | Finish Cancel Connection <u>H</u> elp                                                                                         |
|                                    |                                  |                                                                                                    |

FIGURE 4-4. Setup screen (EZ View) Connection Type

c. Input the datalogger's IP address and port number and press Next. The IP address and port number are input on the same line separated by a colon. IPv6 addresses will need to be enclosed in square brackets. An IPv4 address may look like 192.168.1.100:6785. An IPv6 address may look like [2001:db8::1234:5678]:6785. (The datalogger default port number is 6785. It can be changed using *DevConfig.*)

| Progress                                                               | IP Port Settings                                                                                                    |
|------------------------------------------------------------------------|----------------------------------------------------------------------------------------------------|
| Introduction                                                           | Enter the IP address of the TCP/IP device (i.e., NL100) and the port number where                                                                       |
| Communication Setup                                                    | the datalogger is connected.                                                                                                    |
| Datalogger Settings                                                    | Internet IP Address                                                                                                    |
| Setup Summary                                                          | 192.168.25.13:6785                                                                                                    |
| Communication Test                                                     | The address and nort are entered in the format XXX XXX XXX XXX VVVV                                                                                     |
|                                                                        |                                                                                                    |
| Datalogger Clock                                                       | for IPv4 or [XXXX:XXXX:XXXX:XXXX:XXXX:XXXX:XXXX]:YYYY for IPv6,<br>where the Xs represent the IP network number and the Ys represent the<br>nort number |
| Datalogger Clock<br>Send Program                                       | for IPv4 or [XXXX:XXXX:XXXX:XXXX:XXXX:XXXX:XXXX:XX                                                                                                    |
| Datalogger Clock<br>Send Program<br>Data Files                         | for IPv4 or [XXXX:XXXX:XXXX:XXXX:XXXX:XXXX:XXXX:XX                                                                                                    |
| Datalogger Clock<br>Send Program<br>Data Files<br>Scheduled Collection | for IPv4 or [XXXX:XXXX:XXXX:XXXX:XXXX:XXXX:XXXX:XX                                                                                                    |

FIGURE 4-5. Setup screen (EZ View) IP Port Settings

| Progress             | Datalogger Settings            |                                                                                                    |
|----------------------|--------------------------------|----------------------------------------------------------------------------------------------------|
| Introduction         | PakBus Address                 | A unique PakBus address is used to identify the                                                      |
| Communication Setup  | 2                              | PakBus address that was set on the datalogger.<br>Valid range is 1-4094. Suggested range is 1-3999.  |
| Datalogger Settings  |                                |                                                                                                    |
| Setup Summary        | Extra Response Time 04 seconds | If the datalogger requires extra time to respond,<br>enter the extra response time.                  |
| Communication Test   |                                |                                                                                                    |
| Datalogger Clock     | Max Time On-Line               | Because some links are costly, it may be desired to                                                  |
| Send Program         | 00 h 00 m 00 s 🗢               | the maximum time for a connection to stay online.<br>0 means stay online until the user disconnects. |
| Data Files           |                                |                                                                                                    |
| Scheduled Collection |                                |                                                                                                    |
| Wizard Complete      |                                |                                                                                                    |

d. Input the PakBus Address of the datalogger.

FIGURE 4-6. Setup screen (EZ View) Datalogger Settings

e. Press Next until you reach the Communication Setup Summary screen. Press Finish to complete the setup.

# 4.2.3 Step 3 – Connect

You are now ready to connect to your datalogger using the *LoggerNet Connect* screen.

Datalogger program transfer, table-data display, and data collection are now possible.

# 5. Specifications

| Datalogger Compatibility: | CR1000, CR3000 (both require OS version 28 or later)                                                                                                    |
|---------------------------|----------------------------------------------------------------------------------------------------|
| Power Requirements:       | 12 V supplied through datalogger's peripheral port                                                                                                    |
| Typical Current Drain:    | 64 mA w/Ethernet Active @ 10 Mb<br>58 mA w/Ethernet Active @ 100 Mb<br>3 mA w/Ethernet Not Active                                                                              |
|                           | Note: Ethernet can be put into a low-power<br>state (not connected to the network, essentially<br>off) using the <b>IPNetPower()</b> or<br><b>EthernetPower()</b> instruction. |

| Operating Temp. Range:  | -40 to 70 °C Standard<br>-55 to 85 °C Extended                                                                                                    |
|-------------------------|----------------------------------------------------------------------------------------------------|
| Compliance Information: | View the EU Declaration of Conformity at: <i>www.campbellsci.com/nl121</i>                                                                                                    |
| Cable Requirements:     | Use a straight-through Ethernet cable when the cable is run from the hub to the NL121. Use a shielded Ethernet cable when the cable length is greater than 9 ft.                                                                                                 |
|                         | Note: The maximum recommended segment<br>length for 10BaseT and 100BaseTx networks<br>using CAT5 cable is 100 meters. Segment<br>length is the length of cable between the NL<br>device and the Ethernet repeater, hub, switch,<br>or router it is connected to. |
| Ethernet Speed:         | 10/100 Mbps (10Base-T / 100Base-Tx), full<br>and half duplex, all auto-negotiated. Typical<br>access speeds vary and range from 20<br>KBytes/sec to 200 KBytes/sec depending on<br>multiple factors (*** see note).                                              |
| Dimensions:             | 10.2 x 6.4 x 2.8 cm (4.0 x 2.5 x 1.1 in)                                                                                                    |
| Weight:                 | 66.6 g (2.35 oz)                                                                                                    |

\*\*\* The NL121 will automatically negotiate the speed and duplex mode used for the Ethernet link. However, the speed at which data can be transferred to and from a datalogger over the NL121 depends on multiple factors including:

- the datalogger processor speed, that is, CR1000 vs CR3000
- how busy the datalogger is performing measurement, processing, control and other communication tasks; measurement tasks take priority over communication tasks
- the IP protocol used for the data transfer and how/if the link is encrypted
- where the data is being transferred from or to, for example, USR vs CRD
- limitation of the IP connection due to congestion, the number of "hops", and the quality of the physical media between the client and host

Below are some example data transfer rates observed over an ideal connection. A laptop computer was connected directly to the NL121 interface, transferring a 1.7 MB file to and from the datalogger USR drive.

### CR1000

(Sending from computer to datalogger; retrieving from datalogger to computer)

- PakBus: 30 KBytes/sec; 30 KBytes/sec
- FTP/HTTP: 55 Bytes/sec; 90 KBytes/sec

### CR3000

(Sending from computer to datalogger; retrieving from datalogger to computer)

- PakBus: 65 KBytes/sec; 65 KBytes/sec
- FTP/HTTP: 135 KBytes/sec; 210 KBytes/sec

# 6. TCP/IP Functionality

This section describes the main TCP/IP functionality of a datalogger with an NL121 attached. Additional functionality may be added in the future. For more

information, refer to the Information Services section of the datalogger manual and *CRBasic Editor* help.

# 6.1 Communicating over TCP/IP

Once the datalogger, the NL121, and *LoggerNet* have been set up as described in Sections 4.1, *Physical Setup* (p. 2), and 4.2, *Communicating via Ethernet* (p. 2), communication is possible over TCP/IP. This includes program send and data collection. These are straightforward operations and are accomplished through the *LoggerNet Connect* screen. For more information, see the *LoggerNet* manual.

Data callback and datalogger-to-datalogger communications are also possible over TCP/IP, as well as the creation of simple HTML pages to view datalogger variables using a web browser.

# 6.1.1 Data Callback

The following program is an example of doing data callback over TCP/IP. It first checks to see if a port to the *LoggerNet* server already exists. (The *LoggerNet* server is assumed to be at the default PakBus Address, 4094.) If not, a socket to *LoggerNet* is opened using the **TCPOpen()** instruction. The **SendVariables()** instruction is then used to send data.

```
CRBasic Example 6-1. Data Callback over TCP/IP
'CR1000
'IP_Callback.cr1
'LoggerNet server Pak Bus Address assumed = 4094
'PC IP address assumed = 192.168.7.231
'LoggerNet IPPort "IP Port Used for Call-Back" = 6785
'LoggerNet IPPort "Call-Back Enabled" is checked
'LoggerNet CR1000 "Call-Back Enabled" is checked
'LoggerNet PakBusPort "PakBus Port Always Open" is checked
'IP Call-back using auto-discover (-1) neighbor in SetVariables
Public PanelTemperature, BatteryVoltage, Result1, dummy1
Dim Socket as LONG
DataTable (CLBK1,1,1000)
 DataInterval (0,0,Sec,10)
  Sample (1,PanelTemperature,FP2)
  Sample (1,BatteryVoltage,FP2)
EndTable
BeginProg
  Scan (5, Sec, 6, 0)
    PanelTemp (PanelTemperature,250)
    Battery (BatteryVoltage)
    If not Route(4094) then Socket = TCPOpen ("192.168.7.231",6785.0)
    SendVariables (Result1,Socket,-1,4094,0000,100,"Public","Callback",dummy1,1)
    CallTable CLBK1
  NextScan
EndProg
```

# 6.1.2 Datalogger-to-Datalogger Communication

Communication between dataloggers is possible over TCP/IP. In order to do this, a socket must be opened between the two dataloggers. This is done using the **TCPOpen()** instruction or using the **PakBus/TPC Client** setting. Note that only one datalogger should be set up to open the connection. The socket opened by the **TCPOpen()** instruction or the **PakBus/TPC Client** setting is then used by the instructions performing datalogger-to-datalogger communication.

The example program below gets the battery voltage from a remote datalogger and sends its panel temperature to the remote datalogger. The remote datalogger is at IP address 192.168.7.125 and port 6785 is used for communication between the dataloggers. The remote datalogger must have its battery voltage stored in a public variable, *BattVolt*. It must also have a Public variable declared, *PTemp\_Base*. This will be used to store the panel temperature of the base datalogger.

### CRBasic Example 6-2. Datalogger-to-Datalogger Communication

```
'CR1000
'DL-to-D7_Comms_1.cr1
'Send this program to CR1000 #1
'Remote CR1000 #2 has PBA = 2, IP addr = 192.168.7.125, and port 6785
Public BattVolt,, BattVolt_Remote
Public PTemp
Public Result1, Result2
Dim Socket as LONG
DataTable (Test,1,-1)
  DataInterval (0,12,Sec,10)
    Minimum (1,BattVolt,FP2,0,False)
EndTable
BeginProg
  Scan(2, Sec, 0, 0)
    Socket = TCPOpen("192.168.7.125",6785,0)
    BatteryVoltage(BattVolt)
    PanelTemp(PTemp, 250)
    GetVariables (Result1,Socket,-1,2,0000,50,"Public","BattVolt",BattVolt_Remote,1)
    SendVariables (Result2,Socket,-1,2,0000,50,"Public","PTemp",PTemp_Base,1)
    CallTable(Test)
  NextScan
EndProg
```

# 6.2 HTTP Web Server

Typing the datalogger IP address into a web browser will bring up its home page as shown in FIGURE 6-1. This default home page provides links to the current record in all tables, including data tables, the Status table, the DataTableInfo table, and the Public table. Clicking on a **Newest Record** link will bring up the latest record for that table. It will be automatically refreshed

every 10 seconds. Links are also provided to the last 24 records in each data table. Clicking on a **Last 24 Records** link will bring up the last 24 records for that table. The **Last 24 Records** Display must be manually refreshed. In addition, links are provided to all HTML files, all XML files, and all JPEG files in the datalogger.

| A Hama Daga – Microsoft Internet Evolaror            |            |             |
|------------------------------------------------------|------------|-------------|
| File Edit View Favorites Tools Help                  |            |             |
| 🙆 Back • 🔿 • 😰 🔄 🔥 🔘 Search 🔶 Favorites 🙉 📿 • 🚴      | □ · ▼ 8    |             |
|                                                      |            | Can tista » |
| Aduress 🛃 http://192.168.7.84/                       |            | GO LINKS    |
| CR1000 Datalogger Home Page                          |            |             |
| <u>Newest Record from Status</u>                     |            |             |
| Newest Record from Table 1                           |            |             |
| Display Last 24 Records from DataTable Table1        |            |             |
| <u>Newest Record from Table2</u>                     |            |             |
| <u>Display Last 24 Records from DataTable Table2</u> |            |             |
| <u>Newest Record from Table3</u>                     |            |             |
| Display Last 24 Records from DataTable Table3        | N          |             |
| Newest Record from Table4                            | 7          |             |
| Display Last 24 Records from DataTable Table4        |            |             |
| <u>Newest Record from Table5</u>                     |            |             |
| <u>Display Last 24 Records from DataTable Table5</u> |            |             |
| Newest Record from Public                            |            |             |
| <u>CRD:image.jpg</u>                                 |            |             |
| <u>CRD:html file.html</u>                            |            | >           |
| a Done                                               | 🥥 Internet | :           |

FIGURE 6-1. Datalogger home page

If there is a default.html file on the datalogger, this will automatically become the user-configurable home page.

The **WebPageBegin/WebPageEnd** declarations and the **HTTPOut()** instruction can be used in a datalogger program to create HTML or XML files that can be viewed by the browser. For more information on using these instructions, see the datalogger manual or *CRBasic Editor* help.

See Web Server API in the contents of the *CRBasic Editor* help for more information on using HTTP to access datalogger data.

**NOTE FileOpen()** and **FileWrite()** can be used to create HTML pages, but this requires first writing the file to the datalogger's USR, CRD, or USB drive. It is less convenient, and the page will be only as current as it is written to the file.

# 6.3 FTP

# 6.3.1 FTP Server

With an NL121 attached, the datalogger will automatically run an FTP server. This allows Windows Explorer to access the datalogger file system via FTP. In

the FTP world, the "drives" on the datalogger are mapped into directories (or folders). The "root directory" on the datalogger will include CPU and possibly USR and/or USB. The files will be contained in one of these directories. Files can be pasted and copied to/from the datalogger "drives" as if they were drives on the PC. Files on the datalogger drives can also be deleted through FTP.

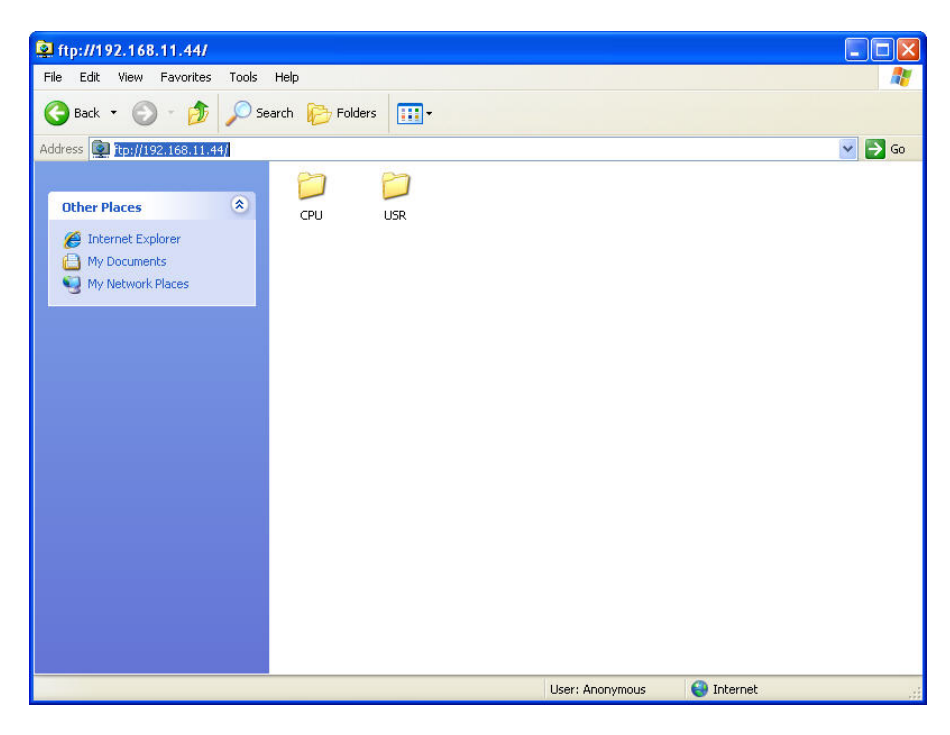

FIGURE 6-2. FTP root directory

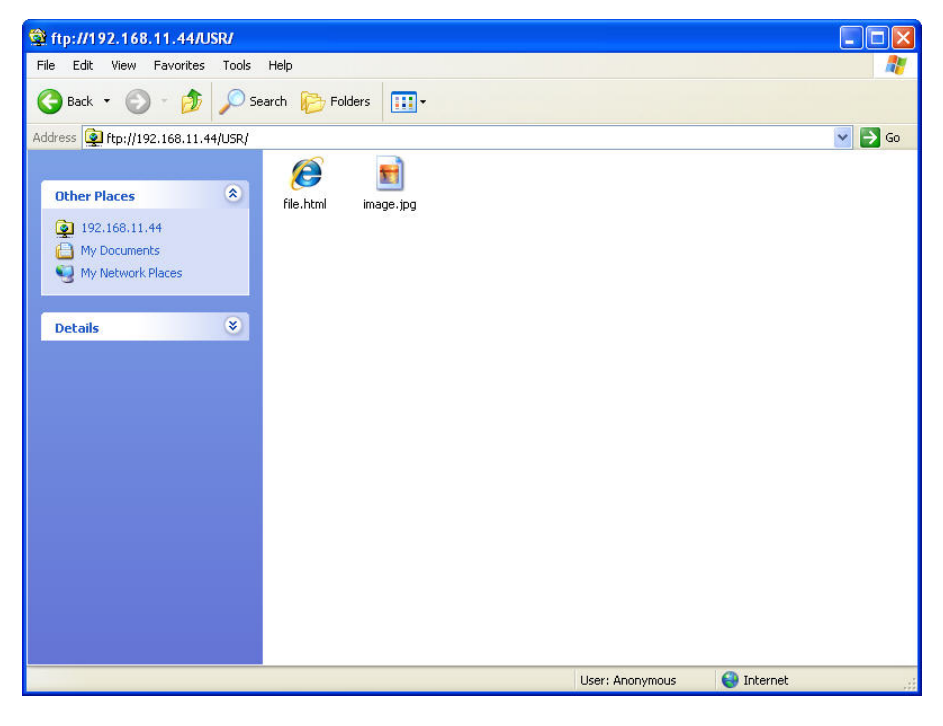

FIGURE 6-3. FTP USR directory

In order to use FTP, the datalogger FTP User Name and FTP Password must be set. This is done using *DevConfig*.

### 6.3.1.1 Step 1 – Configure Datalogger

- a. Connect serial cable from PC COM port to datalogger RS-232 port.
- b. Open Campbell Scientific's *DevConfig*. Select the **Device Type** of the datalogger (CR1000 or CR3000), the appropriate **Communication Port**, and **Baud Rate**. **Connect** to the datalogger.
- c. Under the **Net Services** tab, verify that **FTP Enabled** is checked. Input the **FTP User Name** and **FTP Password**.
- d. Press the Apply button to save the changes and then close *DevConfig*.

### 6.3.1.2 Step 2 – Access File System

- a. Datalogger must be set up for Ethernet communications as explained in Sections 4.1, *Physical Setup (p. 2)*, and 4.2, *Communicating via Ethernet (p. 2)* (Step 1 only).
- Open a Windows Explorer window. Enter ftp://username:password@nnn.nnn.nnn where nnn.nnn.nnn is the IP address of the datalogger.

**NOTE** If the user name is "anonymous" with no password, enter **ftp://nnn.nnn.nnn** where nnn.nnn.nnn is the IP address of the datalogger.

# 6.3.2 FTP Client

The datalogger can be an FTP client for the purpose of putting, getting, and managing files on an FTP server. It can also be used to transfer table data easily. This is done using the **FTPClient()** instruction. The following program is an example of using **FTPClient()** to send a file to another datalogger and get a file from that datalogger. For more information, see the **FTPClient()** instruction in the *CRBasic Editor* help.

### **CRBasic Example 6-3. FTPClient() Instruction**

```
'CR1000
'FTPClient.cr1
Public Result1, Result2
BeginProg
Scan (20,Sec,1,1)
    Result1 = FTPClient("192.168.7.85","user","password","USR:pic.jpg","USR:pic.jpg",0)
    Result2 = FTPClient("192.168.7.85","user","password","USR:file.html","USR:file.html",1)
    NextScan
EndProg
```

**NOTE** Using **anonymous** as the user name with no password allows FTP access without inputting a user name or password.

# 6.4 Telnet

Telnetting to the datalogger IP address allows access to the same commands as the Terminal Emulator in the *LoggerNet Connect* screen **Datalogger** menu.

# 6.5 Ping

Pinging the datalogger IP address may be used to verify communication.

# 6.6 Serial Server

With an NL121 attached, the datalogger can be programmed to act as a serial server over the Ethernet port. (A serial server is a device that allows serial communication over a TCP/IP port.) This function may be useful when communicating with a serial sensor over an Ethernet.

### 6.6.1 Serial Input

The **TCPOpen()** instruction must be used first to open a TCP socket. An example of this instruction is shown below. For more information on this instruction, see the *CRBasic Editor* help.

socket = **TCPOpen(**"",6784,100)

Once a socket has been opened with the **TCPOpen()** instruction, serial data may be received with a **SerialIn()** instruction. An example of this instruction is shown below. For more information on this instruction, see the *CRBasic Editor* help.

SerialIn(Received, socket, 0, 13, 100)

## 6.6.2 Serial Output

The **TCPOpen()** instruction must be used first to open a TCP socket. An example of this instruction is shown below. For more information on this instruction, see the *CRBasic Editor* help.

socket = **TCPOpen(**"192.168.7.85",6784,100)

Once a socket has been opened with the **TCPOpen()** instruction, serial data may be sent out with a **SerialOut()** instruction. An example of this instruction is shown below. For more information on this instruction, see the *CRBasic Editor* help.

result = SerialOut(socket,sent, "",0,100)

# 6.7 TCP ModBus

With an NL121 attached, the datalogger can be set up as a TCP ModBus Master or Slave device. For information on configuring the datalogger as a TCP ModBus Master or Slave, see the ModBus section of the datalogger manual.

# 6.8 DHCP

The IP address of the datalogger may be obtained through DHCP, if a DHCP server is available. The DHCP address will be automatically assigned if there is a DHCP server available and no static IP address has been entered. The IP address should be available a few minutes after the datalogger has been powered up with the NL121 attached and Ethernet cable plugged in. The IP address can be found with the *DevConfig* Ethernet tab. It can also be found using a CR1000KD attached to the datalogger. Go to Configure, Settings | Settings (general), scroll down to IPInfo and press the right arrow.

An IP address obtained through DHCP is not static but is leased for a period of time set by the network administrator. The address may change, if the datalogger is powered down.

# 6.9 DNS

The datalogger provides a DNS client that can query a DNS server to resolve a fully qualified domain name. When a DNS server is available, domain names can be used in place of the IP address in the datalogger instructions.

### **Campbell Scientific Companies**

Campbell Scientific, Inc. 815 West 1800 North Logan, Utah 84321 UNITED STATES www.campbellsci.com • info@campbellsci.com

Campbell Scientific Africa Pty. Ltd. PO Box 2450 Somerset West 7129 SOUTH AFRICA www.campbellsci.co.za • cleroux@csafrica.co.za

Campbell Scientific Southeast Asia Co., Ltd. 877/22 Nirvana@Work, Rama 9 Road Suan Luang Subdistrict, Suan Luang District Bangkok 10250 THAILAND www.campbellsci.asia • info@campbellsci.asia

Campbell Scientific Australia Pty. Ltd. PO Box 8108 Garbutt Post Shop QLD 4814 AUSTRALIA www.campbellsci.com.au • info@campbellsci.com.au

Campbell Scientific (Beijing) Co., Ltd. 8B16, Floor 8 Tower B, Hanwei Plaza 7 Guanghua Road Chaoyang, Beijing 100004 P.R. CHINA www.campbellsci.com • info@campbellsci.com.cn

Campbell Scientific do Brasil Ltda. Rua Apinagés, nbr. 2018 — Perdizes CEP: 01258-00 — São Paulo — SP BRASIL www.campbellsci.com.br • vendas@campbellsci.com.br Campbell Scientific Canada Corp. 14532 – 131 Avenue NW Edmonton AB T5L 4X4 CANADA

www.campbellsci.ca • dataloggers@campbellsci.ca

Campbell Scientific Centro Caribe S.A.

300 N Cementerio, Edificio Breller Santo Domingo, Heredia 40305 COSTA RICA www.campbellsci.cc • info@campbellsci.cc

Campbell Scientific Ltd. Campbell Park 80 Hathern Road Shepshed, Loughborough LE12 9GX UNITED KINGDOM www.campbellsci.co.uk • sales@campbellsci.co.uk

> **Campbell Scientific Ltd.** 3 Avenue de la Division Leclerc

92160 ANTONY FRANCE www.campbellsci.fr • info@campbellsci.fr

Campbell Scientific Ltd. Fahrenheitstraße 13 28359 Bremen

GERMANY www.campbellsci.de • info@campbellsci.de

Campbell Scientific Spain, S. L. Avda. Pompeu Fabra 7-9, local 1 08024 Barcelona SPAIN www.campbellsci.es • info@campbellsci.es

Please visit www.campbellsci.com to obtain contact information for your local US or international representative.